## **Configure Fluidity on IW APs Using IoT OD**

### Contents

| <u>Introduction</u>      |
|--------------------------|
| Accessing IoT OD         |
| <u>Manual Onboarding</u> |
| Fluidity Configuration   |

### Introduction

This document describes configuration of fluidity on Industrial Wireless (IW) APs operating in CURWB using templates in the IoT Operations Dashboard.

### Accessing IoT OD

The IW Access Points (APs) like IW9165 and IW9167 can be configured in either CAPWAP or URWB mode.

When these access points are configured in the URWB mode, they can be configured using the IoT-Operations Dashboard or locally in offline mode. The IoT Operations Dashboard can be accessed with these links, depending on where the tenants are located.

https://us.ciscoiot.com

#### https://eu.ciscoiot.com

After logging in and picking the right tenant, select Industrial Wireless under Service to access the feature set for Cisco Ultra-Reliable Wireless Backhaul (CURWB) radios.

## disco loT Operations Dashboard

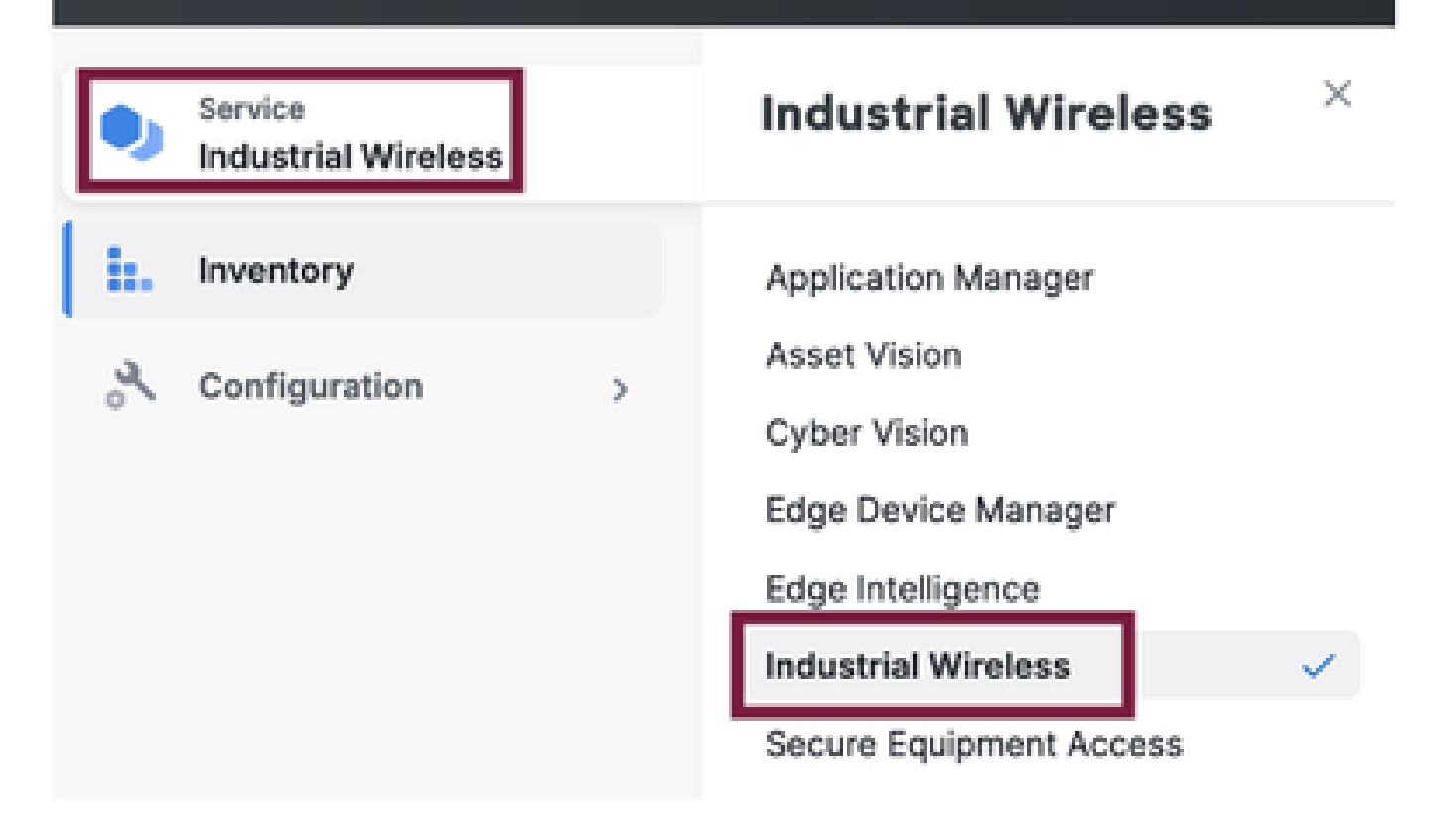

### **Manual Onboarding**

Devices can be manually onboarded to IoT OD from the Inventory page.

Select Add Devices and pick the PID of the devices that are added. A CSV file can be uploaded with the Serial Number and MAC Address of the devices on it; each line has one entry.

Example: SN001234,00:f1:ca:00:00:01

SN003457,00:f1:ca:00:00:02

Once uploaded, click Add devices at the bottom to manually import devices to the dashboard. They then show up under the Inventory tab.

### **Fluidity Configuration**

A basic Fluidity setup with IW916x Access Points can be configured via IoT OD with this procedure.

Consider three APs, Radio A acting as a Trackside Mesh End, Radio B as a Trackside Mesh Point, and Radio C acting as a Vehicle radio.

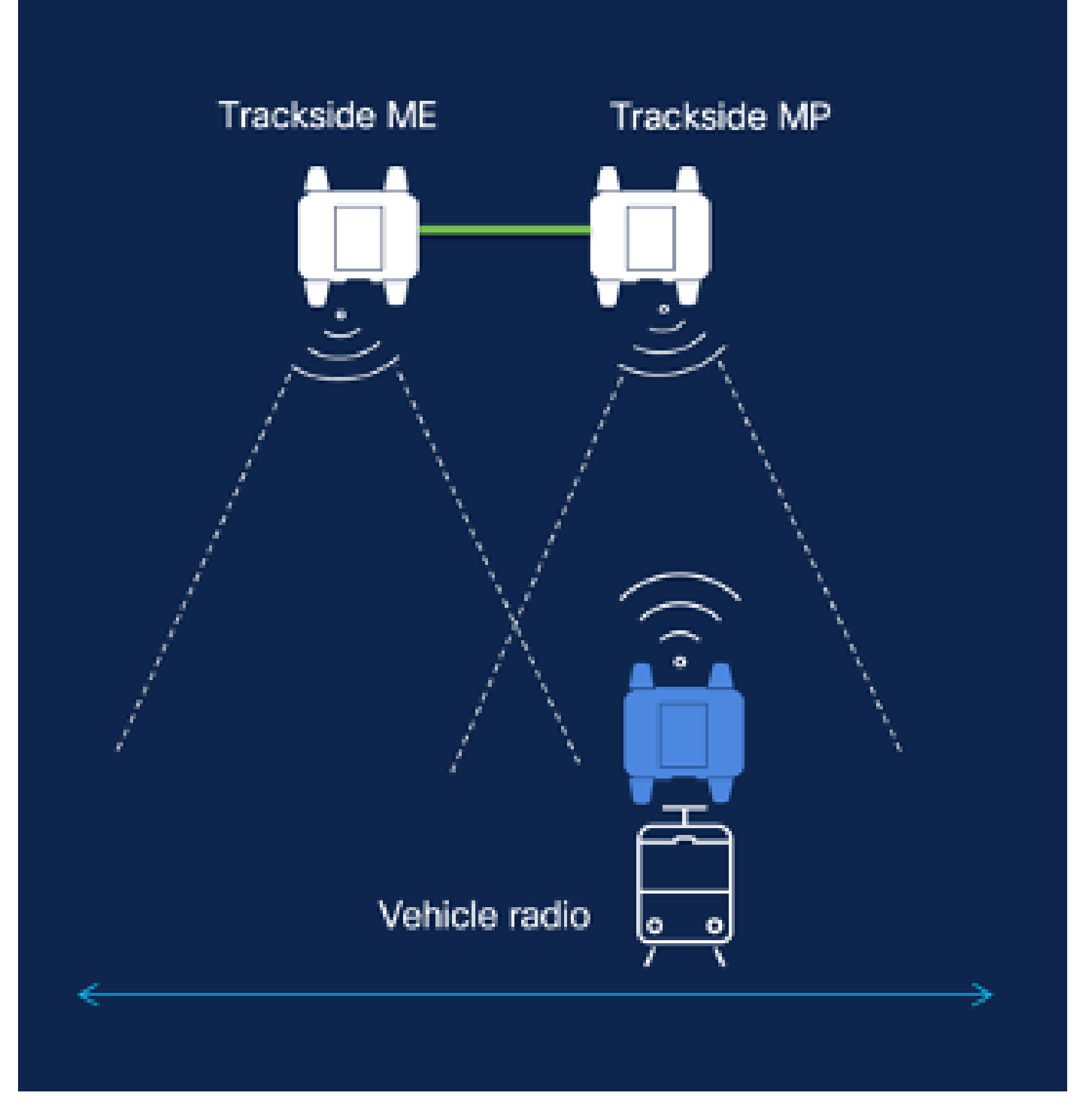

1. Once the devices are added to IoT OD and the status is 'Online', the configuration can be edited by selecting the required device. Click on the device and go to the 'Configuration' tab, select the 'Edit' button to update the configuration.

| device     industrial Wireless | Cisco entre                                                                                                    |                                                                                                    |                                                             |                                                                                                    |  |  |
|--------------------------------|----------------------------------------------------------------------------------------------------|----------------------------------------------------------------------------------------------------|-------------------------------------------------------------|----------------------------------------------------------------------------------------------------|--|--|
| h. inventory                   | Summary Configuration                                                                                             | 1                                                                                                    |                                                             |                                                                                                    |  |  |
| A, Configuration >             | Device Configuration<br>le7 OD Configuration<br>ID 0<br>Saved - 2924-05-24 10.49.38                               | ∥ Kāt   @ Puen tei† Ob Config<br>am                                                                                                    | uration                                                     | Number of the second second se |  |  |
|                                | Lest heard and lot CD<br>Review provious configurations                                                           | Configuration do not match.<br>General                                                                                                    |                                                             |                                                                                                    |  |  |
|                                | C. Search  C. Search  Wireless Radio  Advanced Radio Settings  Kay Control  FluidMAX  Nutlicent  SMMP Radius  NTP | <ul> <li>Mode</li> <li>Radio off</li> <li>Local IP Address</li> <li>Local Netmask</li> <li>Default Gateway</li> <li>Local Des 1</li> <li>Local Des 2</li> </ul> | 10700<br>Mesh Point<br>Off<br>192.108.0.10<br>255.255.255.0 | Lest Heard<br>Mesh End<br>Off<br>10.122.136.9<br>295.295.295.192<br>10.122.136.1<br>172.15.108.34<br>172.15.108.43                                                                                                    |  |  |

| Q Search                | General          |
|-------------------------|------------------|
| General                 |                  |
| Wireless Radio          | Mode             |
| Advanced Radio Settings | Mesh Point 🗸     |
| Key Control             |                  |
| FluidMAX                | Radio off        |
| Multicast               |                  |
| SNMP                    | Radio off mode   |
| Radius                  | Select Value V   |
| NTP                     |                  |
| L2TP                    | Local IP Address |
| Vlan                    | 192,168.0.10     |
| Fluidity                |                  |
| Fluidity Advanced       | Local Netmask    |
| Fluidity Pole Proximity | 255.255.255.0    |

2. For a Fluidity setup, in the 'General' section, at least one of the Trackside radios must be configured as a Mesh End. In this setup, Radio A is the Trackside Mesh End and Radio B is the Trackside Mesh Point. All the Vehicle radios must be configured as Mesh Points. There is only one Vehicle radio, Radio C in this setup. Radio Mode for all radios are set to 'Fluidity'.

| Q Search                                    | General           |
|---------------------------------------------|-------------------|
| General                                     |                   |
| <ul> <li>Wireless Radio</li> </ul>          | Mode              |
| <ul> <li>Advanced Radio Settings</li> </ul> | Mosh End 🗸        |
| <ul> <li>Key Control</li> </ul>             |                   |
| <ul> <li>FluidMAX</li> </ul>                | Radio off         |
| <ul> <li>Multicest</li> </ul>               |                   |
| SNMP                                        | Radio off mode    |
| Radius                                      | •<br>Elizietty V  |
| NTP                                         |                   |
| L2TP                                        | Local IP Address  |
| Vian                                        | -<br>192,168.0.10 |
| <ul> <li>Fluidity</li> </ul>                |                   |
| <ul> <li>Fluidity Advanced</li> </ul>       | Local Netmask     |
| Fluidity Pole Proximity                     | - 255,255,255.0   |
| Fluidity Frequency Scan                     |                   |
| <ul> <li>Fluidity MPO</li> </ul>            | Default Gateway   |

Radio A config

| Q Search                                    | General           |
|---------------------------------------------|-------------------|
| General                                     |                   |
| <ul> <li>Wireless Radio</li> </ul>          | Mode              |
| <ul> <li>Advanced Radio Settings</li> </ul> | Mesh Point 🗸      |
| <ul> <li>Key Control</li> </ul>             |                   |
| <ul> <li>FluidMAX</li> </ul>                | Radio off         |
| Multicest                                   |                   |
| SNMP                                        | Radio off mode    |
| Radius                                      | •<br>Ebuidity     |
| NTP                                         | ( instance)       |
| L2TP                                        | Local IP Address  |
| Vian                                        | •<br>192.168.0.10 |
| <ul> <li>Fluidity</li> </ul>                |                   |
| <ul> <li>Fluidity Advanced</li> </ul>       | Local Netmask     |
| Fluidity Pole Proximity                     | - 255,255,255.0   |
| Fluidity Frequency Scan                     |                   |
| <ul> <li>Fluidity MPO</li> </ul>            | Default Gateway   |
|                                             | -                 |

Radio B Config

| Q. Search                                   | General          |
|---------------------------------------------|------------------|
| General                                     |                  |
| <ul> <li>Wireless Radio</li> </ul>          | Mode             |
| <ul> <li>Advanced Radio Settings</li> </ul> | Mesh Point 🗸     |
| <ul> <li>Key Control</li> </ul>             |                  |
| FluidMAX                                    | Radio off        |
| Multicast                                   |                  |
| SNMP                                        | Radio off mode   |
| Radius                                      | -<br>Electricity |
| NTP                                         | Hudity *         |
| L2TP                                        | Local IP Address |
| Vian                                        | -                |
| <ul> <li>Fluidity</li> </ul>                | 152.106.0.10     |
| <ul> <li>Fluidity Advanced</li> </ul>       | Local Netmask    |
| Fluidity Pole Proximity                     | -<br>            |
| Fluidity Frequency Scan                     | 200.200.200.0    |
| <ul> <li>Fluidity MPO</li> </ul>            | Default Gateway  |

### Radio C Config

3. Under the 'Wireless Radio' section, make sure all three of the radios have the same passphrase. We are only enabling one radio per IW device for this setup. Enable the radio you picked (Radio 1 or Radio 2), and make sure all the radios have the same frequency and channel width configured. When connecting antennas, please make sure to pick the external ports based on the radio number selected. Also, the radio mode is

configured as 'Fluidity' for all three radios.

| Edit Device Configuration                   |                         |     |                         |     |  |
|---------------------------------------------|-------------------------|-----|-------------------------|-----|--|
| Q Search                                    | Wireless Radio          |     |                         |     |  |
| General                                     |                         |     |                         |     |  |
| Wireless Radio                              | Passphrase              |     |                         |     |  |
| <ul> <li>Advanced Radio Settings</li> </ul> | GiscoURWB               |     |                         |     |  |
| <ul> <li>Key Control</li> </ul>             |                         |     |                         |     |  |
| <ul> <li>FluidMAX</li> </ul>                | Radio 1 enabled         |     | Radio 2 enabled         |     |  |
| Multicaut                                   |                         |     |                         |     |  |
| SMMP                                        | Radio 1 role            |     | Radio 2 role            |     |  |
| Radivs                                      | -<br>Field ty           | ~   | Solest Value            | 1.0 |  |
| MTP                                         |                         |     |                         |     |  |
| L2TP                                        | Radio 1 Frequency (MHz) |     | Rodio 2 Frequency (MHz) |     |  |
| Vian                                        | 5180 MHz                | 1.1 | Soloct Value            | 1.1 |  |
| <ul> <li>Fluidity</li> </ul>                |                         |     |                         |     |  |
| <ul> <li>Fluidity Advanced</li> </ul>       | Redio 1 Channel width   |     | Redio 2 Chennel width   |     |  |
| <ul> <li>Evidity Pole Proximity</li> </ul>  | 80                      | ~   | Select Value            | 1.0 |  |
| <ul> <li>Evoluty Programmy Scan</li> </ul>  |                         |     |                         |     |  |
| <ul> <li>Ruidity MPO</li> </ul>             |                         |     |                         |     |  |
|                                             |                         |     |                         |     |  |

4. Under the 'Fluidity' section, the Unit role is to be selected as 'Infrastructure' for Radio A and Radio B which are the trackside radios.

| Q Search                                    | Fluidity                                 |
|---------------------------------------------|------------------------------------------|
| <ul> <li>General</li> </ul>                 |                                          |
| Wireless Radio                              | Unit Role                                |
| <ul> <li>Advanced Radio Settings</li> </ul> | Infrastructure 🗸                         |
| <ul> <li>Key Control</li> </ul>             |                                          |
| FluidMAX                                    | Automatic Vehicle ID                     |
| Multicast                                   |                                          |
| SNMP                                        | Vehicle ID                               |
| Radius                                      |                                          |
| NTP                                         |                                          |
| L2TP                                        | Network Type                             |
| Vian                                        | •<br>Flat V                              |
| <ul> <li>Fluidity</li> </ul>                |                                          |
| <ul> <li>Fluidity Advanced</li> </ul>       | Handoff Logic                            |
| Fluidity Pole Proximity                     | Select Value                             |
| Fluidity Frequency Scan                     |                                          |
| <ul> <li>Fluidity MPO</li> </ul>            | Enable Primary Pseudowire<br>Enforcement |

5. Under the Fluidity section, on Radio C the Unit role is selected as 'Vehicle'. Since this is a Layer 2 Fluidity network, the Network type would be 'Flat'. If multiple Vehicle radios are used on a single vehicle, 'Automatic Vehicle ID' can be enabled or a manual vehicle ID can be assigned.

| Q. Search                                   | Fluidity                                 |
|---------------------------------------------|------------------------------------------|
| <ul> <li>General</li> </ul>                 |                                          |
| <ul> <li>Wireless Radio</li> </ul>          | Unit Role                                |
| <ul> <li>Advanced Radio Settings</li> </ul> | Vehicle V                                |
| <ul> <li>Key Control</li> </ul>             |                                          |
| <ul> <li>FluidMAX</li> </ul>                | Automatic Vehicle ID                     |
| Multicast                                   |                                          |
| SNMP                                        | Vehicle ID                               |
| Radius                                      |                                          |
| NTP                                         |                                          |
| L2TP                                        | Network Type                             |
| Vlan                                        | •<br>Elat                                |
| <ul> <li>Fluidity</li> </ul>                |                                          |
| <ul> <li>Fluidity Advanced</li> </ul>       | Handoff Logic                            |
| <ul> <li>Fluidity Pole Praximity</li> </ul> | •<br>Standard                            |
| <ul> <li>Fluidity Frequency Scan</li> </ul> |                                          |
| <ul> <li>Fluidity MPO</li> </ul>            | Enable Primary Pseudowire<br>Enforcement |

Once the configuration is edited, click 'Save' at the bottom.

6. Now the updated configuration can be pushed from IoT-OD directly to the radios with the 'Push IoT OD Configuration' button. Hit Confirm once prompted. The device is rebooted and accessible from the IP from the pushed config.

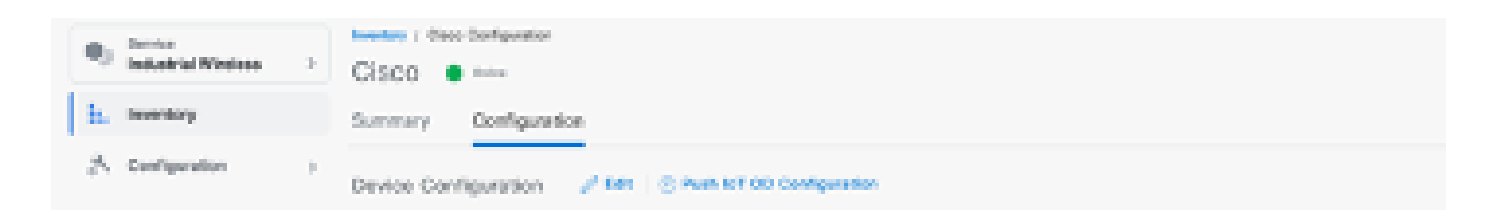

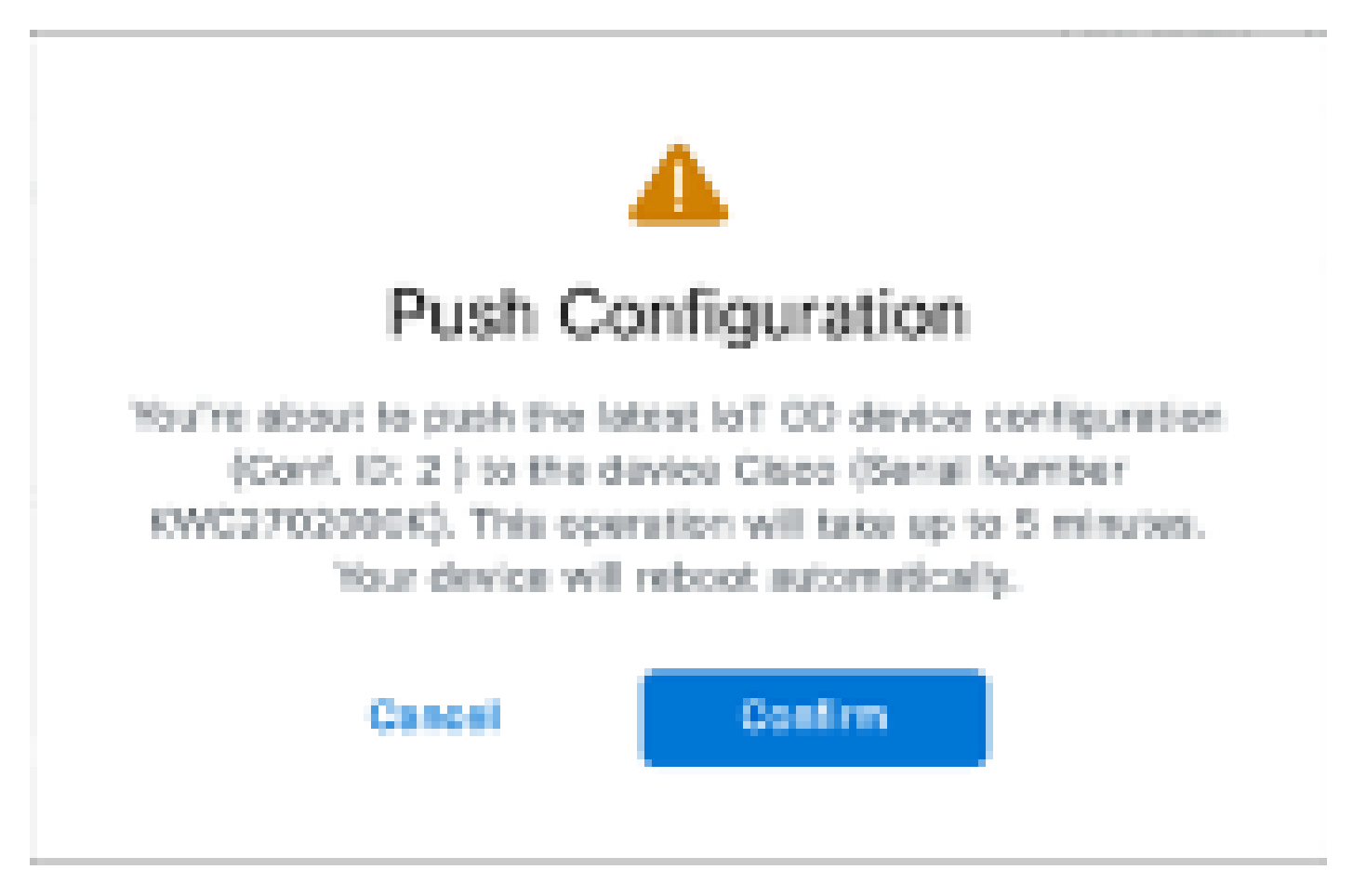

7. Another option to push config, if the radios are 'Offline' is to download the configuration file. From the Inventory tab, select one or multiple devices, and from the 'More Actions' dropdown menu, select the 'Download Selected' button.

| Q 5      | earch Table   |                   |      |              |           |              |               |              | V                           |
|----------|---------------|-------------------|------|--------------|-----------|--------------|---------------|--------------|-----------------------------|
| ± Setec  | and Add Dee   | in Mere Autore -  |      |              |           |              |               | Christia     | An of Society, 2014 1:12 AM |
|          | Colliquiption | Assign to Group   | Name | # Althem     | We had    | Senal Number | Media 10 -    | 00000        | Formaging Vertices          |
| •        | 🔺 Sync now    | Renaue Iran Group | Chus | 182.168.0.10 | W81602H-8 | POC272HINHY  | 5.137.250.568 |              | 17.16.0.29                  |
| •        |               | Download Selected | Ches | 192.168.0.13 | W8152D+-8 | KWC27029028  | 5.246.2.120   |              | 17.12.1.5                   |
| 2 Record |               | Dates All         |      |              |           |              |               | Show Records | 20 V 1 + 2 - C 🔘 5          |
|          |               | Delete Selected   |      |              |           |              |               |              |                             |
|          |               | Export All        |      |              |           |              |               |              |                             |
|          |               | Export Selected   |      |              |           |              |               |              |                             |

A file with the extension .iwconf is downloaded. The same file can be uploaded to the GUI of the devices from the IoT-OD tab.

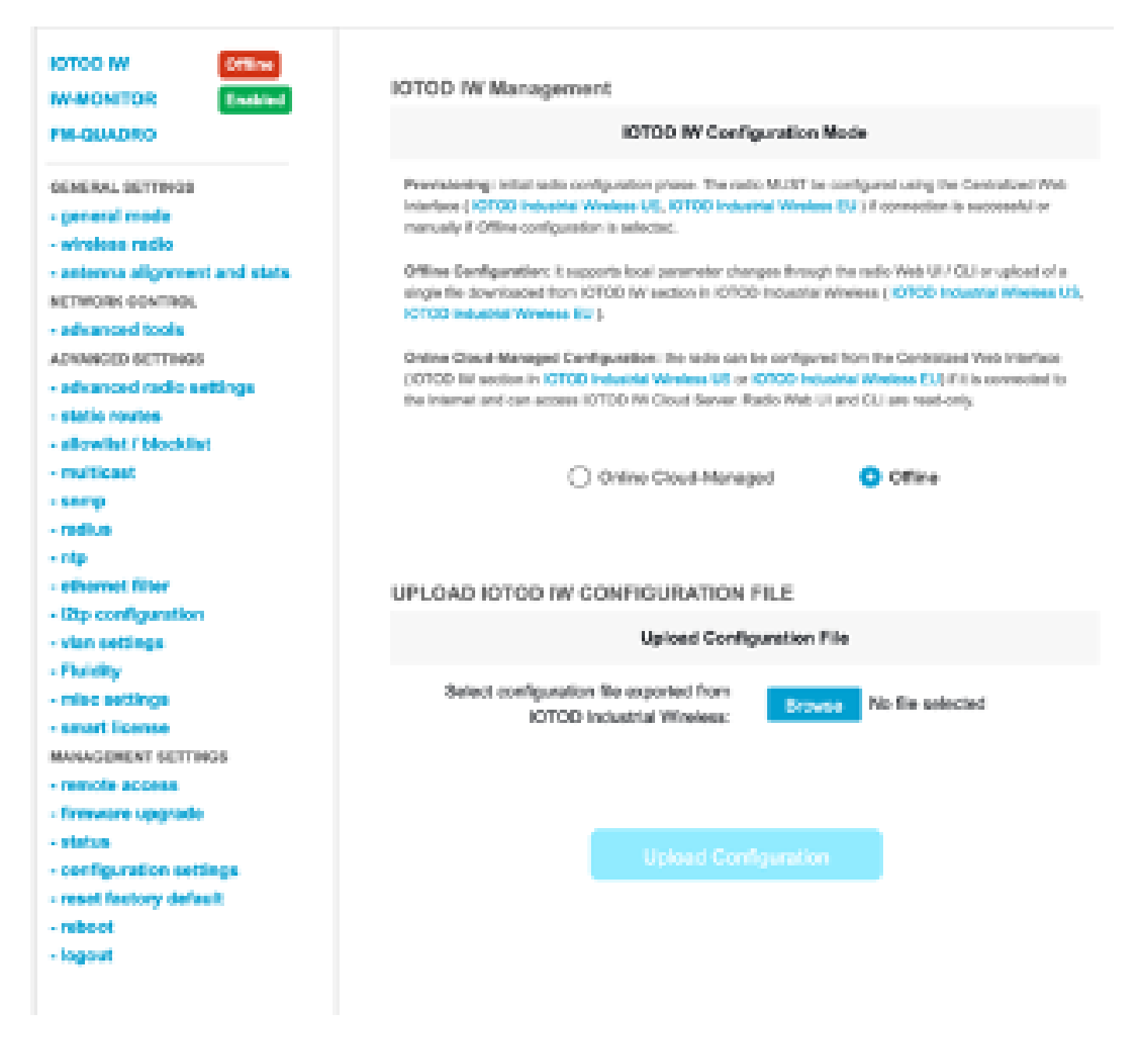

The configuration can be checked from the Status page.

|                                                 | Cisco URWB IW9165DH Configurator<br>5.137.250.148 - MESH POINT MODE |
|-------------------------------------------------|---------------------------------------------------------------------|
| WRELESS BACKHAUL                                | Sun Jul 21 22:24:54 EDT 2024                                        |
| IOTOD IW Cloud Managed                          | STATUS                                                              |
| W-MONITOR Disabled                              | Device: Cisco IOT IW9165DH Series Access Point                      |
| GENERAL SETTINGS                                | Name: MP_THXSBackhoul<br>ID: 5.132.250.148<br>Parts ECC2010.000V    |
| - general mode                                  | Operating Mode: Mesh Point                                          |
| <ul> <li>wireless radio</li> </ul>              | Uptime: 3 days, 4:07 (hhomm)                                        |
| <ul> <li>antenna alignment and stats</li> </ul> | Firmware version: 17.14.0.79                                        |
| NETWORK CONTROL                                 |                                                                     |
| - advanced tools                                | DEVICE SETTINGS                                                     |
| A PACEAR-ED. SETTINGS                           | Netwask: 255.255.255.192                                            |
| - stypecal ratio sations                        | MAC address: 40:36:5a:89:fa:94                                      |
| - static routes                                 | WIRED0                                                              |
| - allowint / blocklist                          | Status: up                                                          |
| - 5000                                          | Speed: 1000 Mb/s<br>Dealers Ad                                      |
| - melline                                       | MTU: 1500                                                           |
| - 140000                                        | WIRED1                                                              |
| - mp                                            | Status: down                                                        |
| <ul> <li>ethermet filter</li> </ul>             |                                                                     |
| - I2tp configuration                            | WIRELESS SETTINGS<br>Operation region B                             |
| - vian settings                                 | operang report o                                                    |
| - Fluidity                                      | Radio 1                                                             |
| - misc settings                                 | Interface: enabled                                                  |
| MANAGEMENT SETTINGS                             | Mode: fluidity                                                      |
| marked and the company                          | Channel: 38                                                         |
| - remote access                                 | Channel Width: 20 MHz                                               |
| - status                                        | Quirent tx power: 17 dBm                                            |
| - reboot                                        | Current tx power level: 1                                           |
| - logout                                        | Anterina gain: not aslected<br>Anterina sumber: 2                   |
|                                                 | Radio Mode: cumalca                                                 |
|                                                 | Maximum link length: 3 km                                           |
|                                                 |                                                                     |
|                                                 | Katio 2<br>Interface: combined                                      |
|                                                 | Node: fluidmax primary                                              |
|                                                 | Frequency: 5240 MHz                                                 |
|                                                 | Charnet 48                                                          |
|                                                 | Channel Webh: 20 MHz                                                |
|                                                 | Comments to position: D CONTI                                       |
|                                                 | © 3034 Cisco and/or its affiliates. All rights reserved.            |
|                                                 |                                                                     |

8. The FM-Quadro page on the Mesh End radio can be accessed to check the layout of the Fluidity setup.

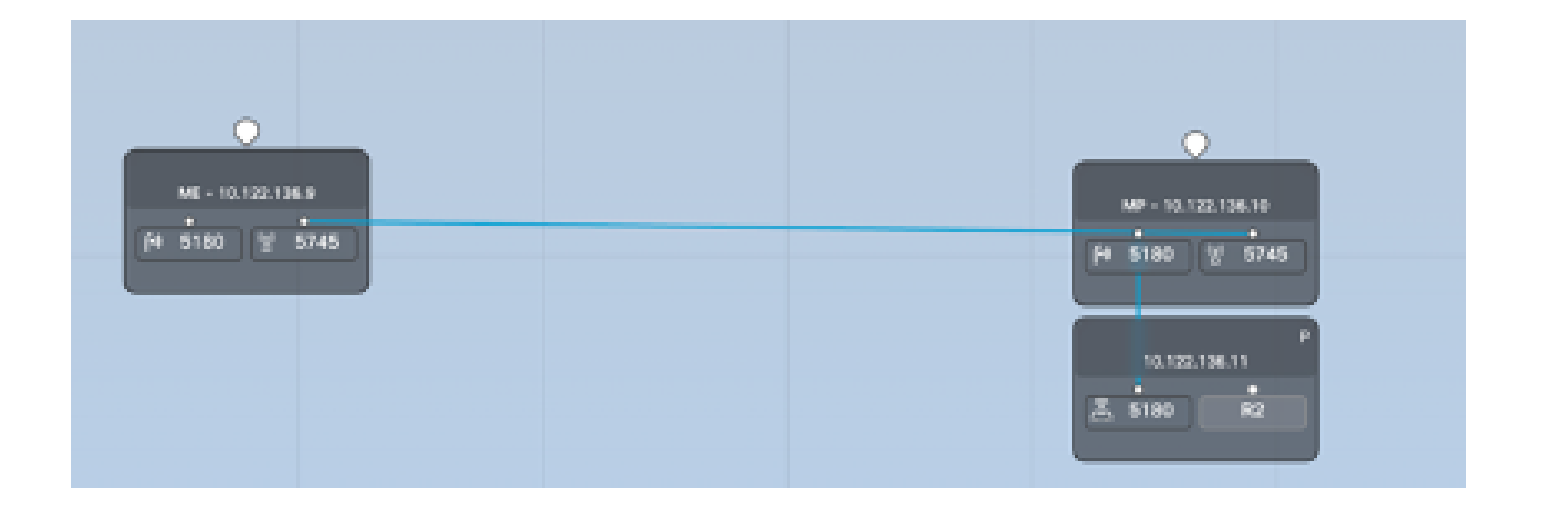